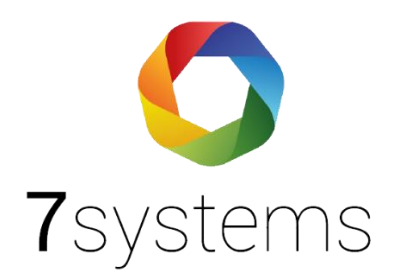

# Esser IQ8, FX, 8000 Einlesen

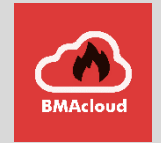

Version 1.3

Stand: 21.02.2023

**7systems GmbH** • Schwalbenweg 22 • 51789 Lindlar 02266 44 000 14 • info@7systems.de • 7systems.de

Es gibt **zwei verschiedene Varianten** bzw. Möglichkeiten die Zentralen Esser 8000, IQ8 und FX einzulesen. Im Folgenden werden die zwei Varianten dargestellt, die Sie nutzen können.

- 1. Sie lesen die Topologiedaten aus (xml file) und laden dies hoch **oder**
- 2. Sie lesen Meldegruppen, Steuergruppen und Ansteuerungen sowie die Teilnehmer auf dem Ring als csv aus und laden diese hoch

Sie müssen entsprechend beim Anlegen der Anlage in den Anlageneinstellungen auswählen, welchen Typ Datei Sie einlesen.

Wenn sie die Variante "Punkt 1" ausgewählt haben, müssen Sie unter Anlagentyp Esser IQ8/ 800x/ FX **XML** auswählen. Wenn sie jedoch die Variante "Punkt 2" ausgewählt haben, müssen Sie unter Anlagentyp Esser IQ8/ 800x/ FX auswählen.

| Anlageneinstellungen |                        |
|----------------------|------------------------|
| Тур                  | Esser IQ8/800x/FX XML  |
|                      | Automatiktür           |
|                      | BMA Allgemeiner Import |
| Schnittstelle        | Bosch-MPP              |
| Schnittstelle        | Brandschutzklappe      |
|                      | Brandschutztür         |
|                      | CEAG                   |
| Template Wartung     | Datem Beka             |
|                      | Detectional DC3500     |
|                      | effeff BMC 1024        |
|                      | ELA/SAA                |
| Template Vollprüfung | EMA Allgemeiner Import |
|                      | Esser IQ8/800x/FX      |
|                      | Feststellanlage (FSA)  |
| Filter               | Fluchttuersteuerung    |

# Programmierung einlesen

## 1. Topologiedaten (Punkt 1)

Exportieren Sie in Tools 8000 die Topologiedaten für die Anlage. Laden Sie dann das XML-File in die BMAcloud hoch.

Hinweis: In den Topologiedaten fehlen die Ansteuerungen. Wir werden dies separat einbringen.

| Datei Bearbeiten Projekt Inbetriebnahme Diagnose Extras Hilfe |                                                                                                    |  |  |  |  |  |  |  |
|---------------------------------------------------------------|----------------------------------------------------------------------------------------------------|--|--|--|--|--|--|--|
| 🗋 🚵 🖶 📚 🛛 🕼 🛛 🗛 🖉 📾                                           | 2   1   2   2   2   2   2   2   2   2                                                                                                    |  |  |  |  |  |  |  |
| V 🧭 Musteranlage                                              | 🧭 Projekt 🕜 Adressbuch                                                                                                    |  |  |  |  |  |  |  |
| July IQ8Control-M - Musteranlage                              | Musteranla Zentraleneigenschaften   Bearbeiten PC-Verbindung zur Zentrale   Image: Senter Senter Sente |  |  |  |  |  |  |  |

So gehen Sie vor, wenn Sie Punkt 1 gewählt haben:

- ➔ Öffne Tools 8000
- ➔ Oben links auf Projekt
- → Auf das Icon für die Anlage und rechts klick
- → Es öffnet sich ein Feld: Topologiedaten exportieren auswählen
- → Die XML-Datei speichern
- → Und auf BMAcloud hochladen

### 2. Einlesen der cvs Dateien (Punkt 2)

Unter Dateien finden Sie eine Videoanleitung, die hier in Ausschnitten dargestellt wird.

Sie öffnen auf Ihren Laptop das entsprechende Projekt – sollten Sie sich unsicher sein, ob Sie die aktuellste Programmierung haben, laden Sie sich bitte die Programmierung aus der Anlage.

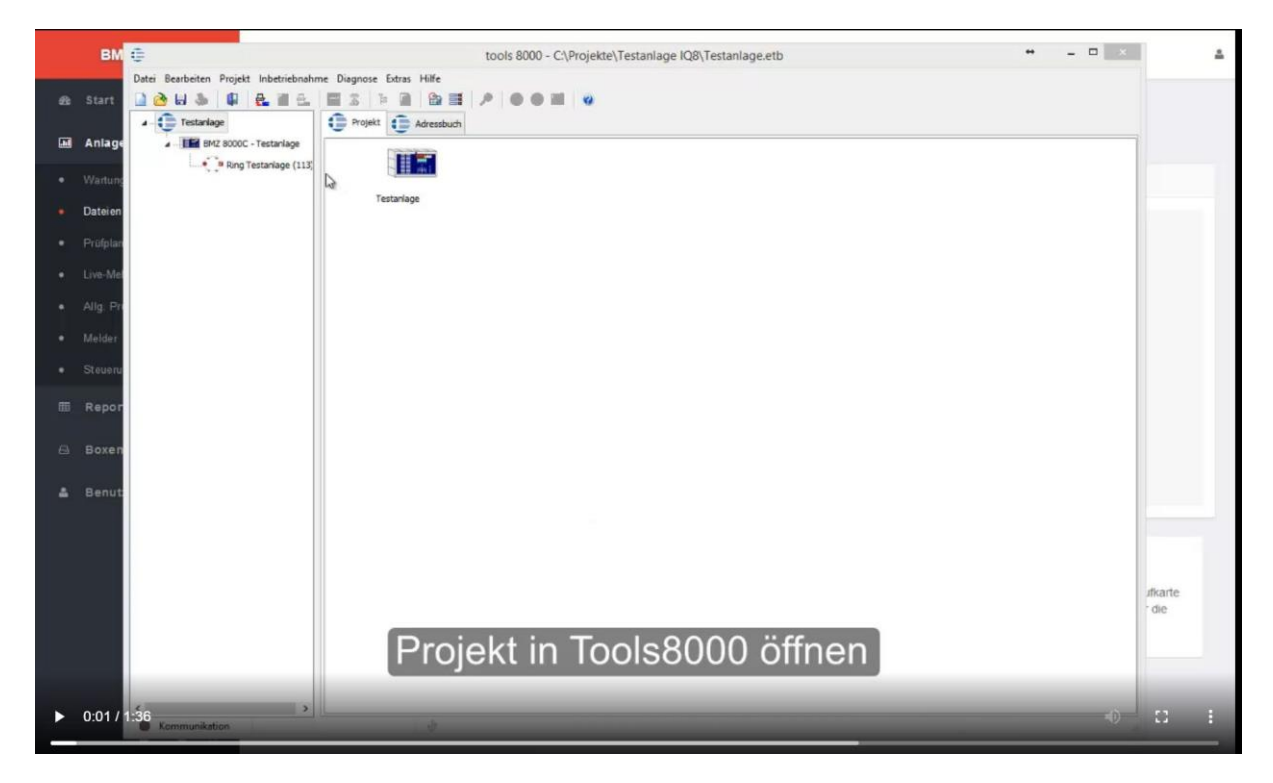

Exportieren Sie bitte die **Meldegruppen**, **Steuergruppen** und **Ansteuerungen** pro Anlage Sollten Sie mehrere Anlagen haben, müssen Sie dies pro Anlage machen.

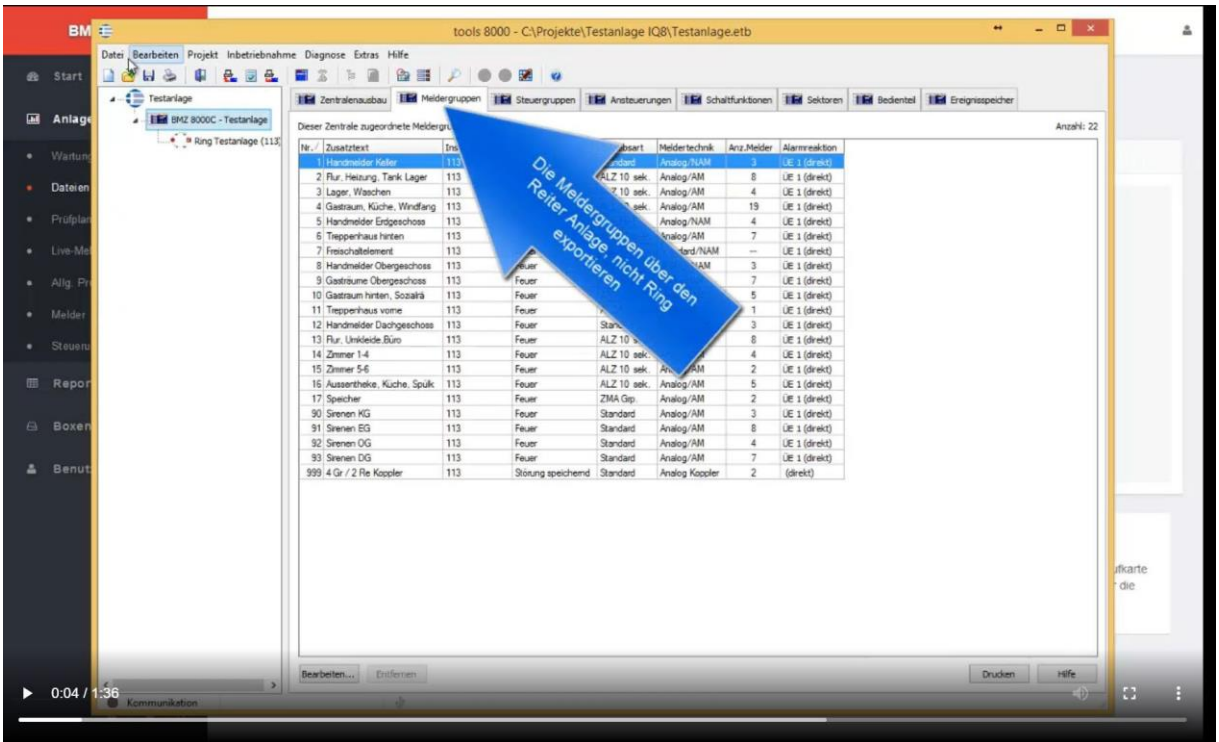

Bitte exportieren Sie diese drei Informationen als .csv

|     | вм          | ÷                        |                |                                    | tools 80      | 00 - C:\Projekte\ | Testanlage IC  | 8\Testanlag    | ge.etb       |               |              |                  | - 🗆 ×      | 4                |
|-----|-------------|--------------------------|----------------|------------------------------------|---------------|-------------------|----------------|----------------|--------------|---------------|--------------|------------------|------------|------------------|
|     | _           | Datei Bearbeiten Projekt | Inbetriebnahm  | ne Diagnose Extras Hilfe           |               |                   |                |                |              |               |              |                  |            |                  |
| 6   | Start       | Neu Strg+N               | 8 8            |                                    | 0 9           |                   |                |                |              |               |              |                  |            |                  |
|     |             | 👌 Öffnen Strg+O          |                | THE Instantone THE Mald            | eronunnen 🕯   | El Charannes I    | IEI teste en e |                |              | THE COLOUR    | THE Padastal | THE CONTRACTOR   |            |                  |
| _   |             | Wieder Öffnen            |                | the centralenausbau                | egropper      | steuergruppen     | Ansteuerun     | gen in sch     | attunktionen | Sectoren      | Bedientei    | Ereignisspeicher |            |                  |
| EM. | Anlage      | L Sneichern Stones       | Testanlage     | Dieser Zentrale zugeordnete Melder | gruppen:      |                   |                |                |              |               |              |                  | Anzahl: 22 |                  |
|     | 00001       | Speichein sug*s          | staniage (113) | Nr./ Zusatztext                    | Instalationso | rt Gruppentyp     | Betriebsart    | Meldertechnik  | Anz.Melder   | Alarmreaktion |              |                  |            |                  |
|     | Wartung     | Speicnern unter          |                | 1 Handmolder Keller                | 113           | Feuer             | Standard       | Analog/NAM     | 3            | DE 1 (drekt)  |              |                  |            |                  |
|     | 10 M        | Schließen Strg+W         |                | 2 Flur, Heizung, Tank Lager        | 113           | Feuer             | ALZ 10 sek.    | Analog/AM      | 8            | ÜE 1 (direkt) |              |                  |            |                  |
|     | Dateien     | Import +                 |                | 3 Lager, Waschen                   | 113           | Feuer             | ALZ 10 sek.    | Analog/AM      | 4            | ÜE 1 (direkt) |              |                  |            |                  |
|     |             | Export +                 | Kundend        | aten (* R file WINMAG) P19         | 113           | Feuer             | ALZ 10 sek.    | Analog/AM      | 19           | ÜE 1 (direkt) |              |                  |            |                  |
|     | Prüfplan    |                          | Kungend        |                                    | 113           | Feuer             | Standard       | Analog/NAM     | 4            | UE 1 (direkt) |              |                  |            |                  |
|     |             | Drucken Strg+P           | angezeigt      | te Tapelle in .csv Datei           | 113           | Feuer             | ALZ 10 sek.    | Analog/AM      | 7            | ÜE 1 (direkt) |              |                  |            |                  |
|     | Live-Mel    | Beenden Stra+O           | Zusatztex      | te in Excel-Tabelle                | 113           | Feuer             | Standard       | Standard/NAM   | -            | ÜE 1 (direkt) |              |                  |            |                  |
|     |             | i beensen sug-o          | Ansteuen       | ungen in Excel-Tabelle, 🕫          | 113           | Feuer             | Standard       | Analog/NAM     | 3            | ÜE 1 (direkt) |              |                  |            |                  |
|     | Alla Pri    |                          |                | 9 Gastraume Obergeschoss           | 113           | Feuer             | ALZ 10 sek.    | Analog/AM      | 7            | ÜE 1 (direkt) |              |                  |            |                  |
|     |             |                          |                | 10 Gastraum hinten, Sozialrä       | 113           | Feuer             | ALZ 10 sek.    | Analog/AM      | 5            | ÜE 1 (direkt) |              |                  |            |                  |
|     | Melder      |                          |                | 11 Treppenhaus vome                | 113           | Feuer             | ALZ 10 sek.    | Analog/AM      | 1            | ÜE 1 (direkt) |              |                  |            |                  |
|     | ALCONTRACT. |                          |                | 12 Handmelder Dachgeschoss         | 113           | Feuer             | Standard       | Analog/NAM     | 3            | ÜE 1 (direkt) |              |                  |            |                  |
|     | Stanani     |                          |                | 13 Flur. Umkleide.Büro             | 113           | Feuer             | ALZ 10 sek.    | Analog/AM      | 8            | ÜE 1 (direkt) |              |                  |            |                  |
|     | Stedere     |                          |                | 14 Zimmer 1-4                      | 113           | Feuer             | ALZ 10 sek.    | Analog/AM      | 4            | ÜE 1 (direkt) |              |                  |            |                  |
|     |             |                          |                | 15 Zimmer 5-6                      | 113           | Feuer             | ALZ 10 sek.    | Analog/AM      | 2            | ÜE 1 (direkt) |              |                  |            |                  |
|     | Repor       |                          |                | 16 Aussentheke, Küche, Spülk       | 113           | Feuer             | ALZ 10 sek.    | Analog/AM      | 5            | ÜE 1 (direkt) |              |                  |            |                  |
|     |             |                          |                | 17 Speicher                        | 113           | Feuer             | ZMA Grp.       | Analog/AM      | 2            | ÜE 1 (direkt) |              |                  |            |                  |
|     | - A.        |                          |                | 90 Sirenen KG                      | 113           | Feuer             | Standard       | Analog/AM      | 3            | ÜE 1 (direkt) |              |                  |            |                  |
|     | Boxen       |                          |                | 91 Sirenen EG                      | 113           | Feuer             | Standard       | Analog/AM      | 8            | ÜE 1 (direkt) |              |                  |            |                  |
|     |             |                          |                | 92 Sirenen OG                      | 113           | Feuer             | Standard       | Analog/AM      | 4            | UE 1 (direkt) |              |                  |            |                  |
|     |             |                          |                | 93 Sirenen DG                      | 113           | Feuer             | Standard       | Analog/AM      | 7            | ÜE 1 (direkt) |              |                  |            |                  |
| ۰.  | Benut       |                          |                | 999 4 Gr / 2 Re Koppler            | 113           | Störung speichem  | d Standard     | Analog Koppler | 2            | (direkt)      |              |                  |            |                  |
|     |             |                          |                |                                    |               |                   |                |                |              |               |              |                  |            | alkarte<br>* die |
| •   | 0:07 / 1    | 1:56<br>Kommunikation    |                | Bearbeiten Entfernen               |               |                   |                |                |              |               |              | Drucken          | Hife       | 0 E              |

Bitte verändern Sie die Dateinamen nach Möglichkeit nicht.

Es ist so, dass der Import-Algorithmus die Melder-Dateien nur erkennt, wenn am Ende des

Dateinamens das Wort "Teilnehmer" vorkommt.

Speichern Sie die Dateien an einen Ort, an dem Sie die Dateien wiederfinden.

### Hinweis

Vereinfachung beim Anlegen Esser Melderprüfliste:

Die Meldergruppenliste und Steuergruppenliste kann aus der Essernet Übersicht gezogen werden die Ansteuerungen müssen weiterhin aus den einzelnen Anlagen gezogen werden.

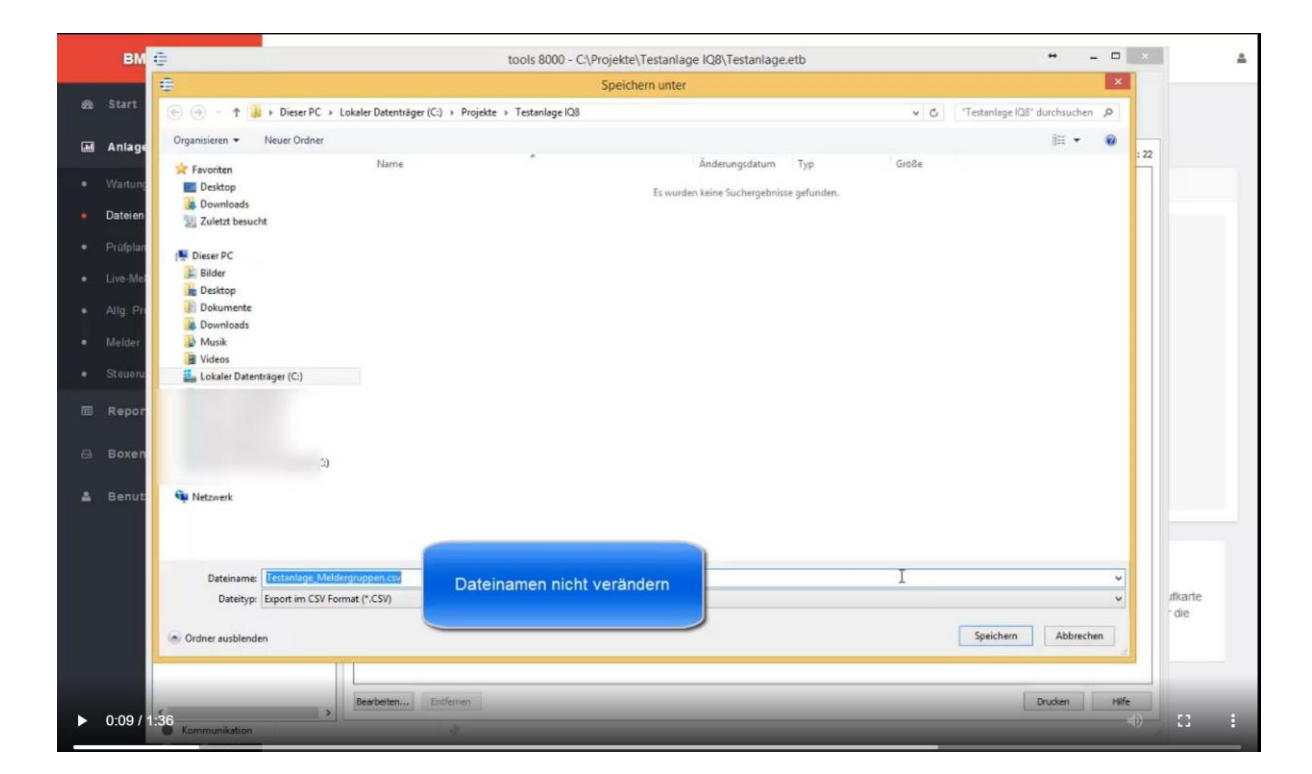

Die Teilnehmer sind dann von jedem einzelnen Ring zu exportieren.

Das bedeutet, bei jedem Ring auf den Tab "Übersicht Teilnehmer" klicken und dann wieder über "Datei / Export / .csv" die Teilnehmerdaten exportieren.

|   | BM              | 6                                      |          |               |        | to        | ols 8000 - C:\Projekte\Testa                                                                                                    | nlage IQ8\Testanlage      | e.etb         |                                                                                                    | + _ 🗆 ×       |         |
|---|-----------------|----------------------------------------|----------|---------------|--------|-----------|----------------------------------------------------------------------------------------------------|---------------------------|---------------|----------------------------------------------------------------------------------------------------|---------------|---------|
|   |                 | Datei Bearbeiten Projekt Inbetriebnahr | me Diagn | iose Extras   | Hilfe  |           |                                                                                                    |                           |               |                                                                                                    |               | -       |
| £ | Start           | 1 1 2 H 2 H 2 H 2 H 2 H                | 2 2      | 10            | 8      | 1 P       |                                                                                                    |                           |               |                                                                                                    |               |         |
|   |                 | 🖌 🕕 Testarilage                        | · To     | pologie Analo | gine 🐔 | · Übersic | ht Telnehmer 🌒 🧿 Meldergruppen                                                                                                    | • B Steuergruppen         |               |                                                                                                    |               |         |
|   | Anlage          | BMZ 8000C - Testanlage                 |          | 1             |        | 1         |                                                                                                    |                           |               | la constante de la constante de la constante de la constante de la constante de la constante de la constante de |               |         |
|   |                 | • Ring Testaplage (113                 | KA       | Inst. Ort     | Түр    | Status    | F spoummer Trenner                                                                                                    | ext. Ausgang              | Gruppe/Melder | Zusatztext                                                                                                    | ^             |         |
|   | Warture         | " " cond resonande (sea)               |          | 1 Ring        | Date   |           | -                                                                                                    | Andeuerung Signageber     | 90/2          |                                                                                                    |               |         |
|   |                 |                                        |          | 2 Plang       | 027    |           |                                                                                                    | vomanoen<br>Oct wathroden | 4/11          |                                                                                                    |               |         |
|   | Dateien         |                                        |          | A Rea         | 021    | 4         | 0.                                                                                                    | nicht vomanden            | 4/12          |                                                                                                    |               |         |
|   | Catoren         |                                        |          | 5 Ring        | Rane   | 1         | 0, 0                                                                                                    | hetevasion Socialization  | 91/1          |                                                                                                    |               |         |
|   | Decidenting     |                                        |          | 6 Rinn        | OT     |           | 20. 04                                                                                                    | nthanden                  | 4/8           |                                                                                                    |               |         |
|   | rropian         |                                        |          | 7 Binn        | DKM    | 4         | sin in                                                                                                    | nden                      | 5/1           |                                                                                                    |               |         |
|   | Constant of the |                                        |          | 8 Bins        | OT     | 1         | en or                                                                                                    | m.                        | 4/10          |                                                                                                    |               |         |
|   | Live-Me         |                                        |          | 9 Dina        | OT     | 5         | A 7/2                                                                                                    | er.                       | 4/17          |                                                                                                    |               |         |
|   |                 |                                        | 1        | II Biog       | OT     | 1         | 170630                                                                                                    | 0. 0                      | 4/18          |                                                                                                    |               |         |
|   | Alig. Pr        |                                        |          | 1 Binn        | OT     | 1         | 411706394                                                                                                    | TO 10                     | 4/19          |                                                                                                    |               |         |
|   |                 |                                        |          | 2 Ren         | Rana   | 4         | 6000057501 X                                                                                                    | 71,000                    | -             |                                                                                                    |               |         |
|   | Melder          |                                        | 1        | 13 Rinn       | O2T    | 1         | 4701099691 -                                                                                                    | ere n                     | 1             |                                                                                                    |               |         |
|   |                 |                                        | 1        | A Rea         | Rana   | 4         | 6000057975 X                                                                                                    | Anna T                    |               |                                                                                                    |               |         |
|   | Steueru         |                                        | 1        | 15 Ring       | OT     | 14        | 11 3411706745 -                                                                                                    | nicht was                 | 60            |                                                                                                    |               |         |
|   |                 |                                        | 1        | 6 Rinn        | OT     | 4         | 3411705861 X                                                                                                    | nicht vorhan              | 4/9           |                                                                                                    |               |         |
|   |                 |                                        | 1        | 7 Rinn        | OT     | 1         | 3412895028                                                                                                    | nicht watranden           | 16/3          |                                                                                                    |               |         |
|   | Repor           |                                        | 1        | IR Ring       | OT     | 1         | 3411646355 -                                                                                                    | nicht vorhanden           | 4/16          |                                                                                                    |               |         |
|   |                 |                                        |          | 9 Ring        | 02T    | 4         | 4704309605                                                                                                    | nicht vorhanden           | 16/4          |                                                                                                    |               |         |
|   | Boyen           |                                        |          | 10 Rino       | 021    | 1         | 4701115490 -                                                                                                    | nicht vorhanden           | 16/5          |                                                                                                    |               |         |
|   | Doven           |                                        | 2        | 1 Rino        | DKM    | 4         | 4533513433 X                                                                                                    | nicht vorbanden           | 5/2           |                                                                                                    |               |         |
|   |                 |                                        | 2        | 2 Rino        | OT     | 4         | 3411650444                                                                                                    | nicht vorhanden           | 4/15          |                                                                                                    |               |         |
|   | Benut           |                                        | 2        | 3 Ring        | OT     | 4         | 3412894038 -                                                                                                    | nicht vorhanden           | 4/14          |                                                                                                    |               |         |
|   |                 |                                        | 2        | 4 Rinn        | Rase   | 4         | 6000058287 X                                                                                                    | Anateuenung Sanaigeber    | 91/5          |                                                                                                    |               |         |
|   |                 |                                        | 2        | 5 Rino        | OT     | 4         | 3411648298 X                                                                                                    | nicht vorhanden           | 6/1           |                                                                                                    |               |         |
|   |                 |                                        | 2        | 6 Rino        | OT     | 1         | 3411425585 -                                                                                                    | nicht vorhanden           | 6/2           |                                                                                                    |               |         |
|   |                 |                                        | 2        | 7 Ring        | DKM    | 4         | 4533458710 X                                                                                                    | nicht vorhanden           | 5/3           |                                                                                                    |               |         |
|   |                 |                                        | 2        | 8 Ring        | OT     | 1         | 3411647963 -                                                                                                    | nicht vorhanden           | 4/13          |                                                                                                    |               |         |
|   |                 |                                        | 2        | 9 Ring        | OT     | 1         | 3411640292 -                                                                                                    | nicht vorhanden           | 4/1           |                                                                                                    |               |         |
|   |                 |                                        | 3        | 10 Stich      | Base   | 1         | 6000032461 X                                                                                                    | Ansteuerung Sanaigeber    | 91/4          |                                                                                                    |               | ifkarte |
|   |                 |                                        | 3        | 1 Ring        | OT     | *         | 3411645310 -                                                                                                    | nicht vorhanden           | 4/6           |                                                                                                    |               | die     |
|   |                 |                                        | 3        | 2 Ring        | OT     | 1         | 3411643064 -                                                                                                    | nicht vorhanden           | 4/5           |                                                                                                    |               |         |
|   |                 |                                        | 3        | 3 Ring        | OT     | 1         | 3411290442 -                                                                                                    | nicht vorhanden           | 4/2           |                                                                                                    |               |         |
|   |                 |                                        | 3        | 4 Ring        | Base   | 4         | 6000031563 X                                                                                                    | Ansteuerung Signalgeber   | 91/3          |                                                                                                    |               |         |
|   |                 |                                        | 3        | 15 Ring       | OT     | ×.        | 3411642548 -                                                                                                    | nicht vorhanden           | 4/4           |                                                                                                    | ~             |         |
|   |                 |                                        | Beacher  | iten          | Tester | Zure      | nen                                                                                                    |                           |               |                                                                                                    | Drucken Hilfe |         |
|   | 0.07            | 160 >                                  | Jearve   |               |        | 120010    | and the second second se |                           |               |                                                                                                    |               |         |

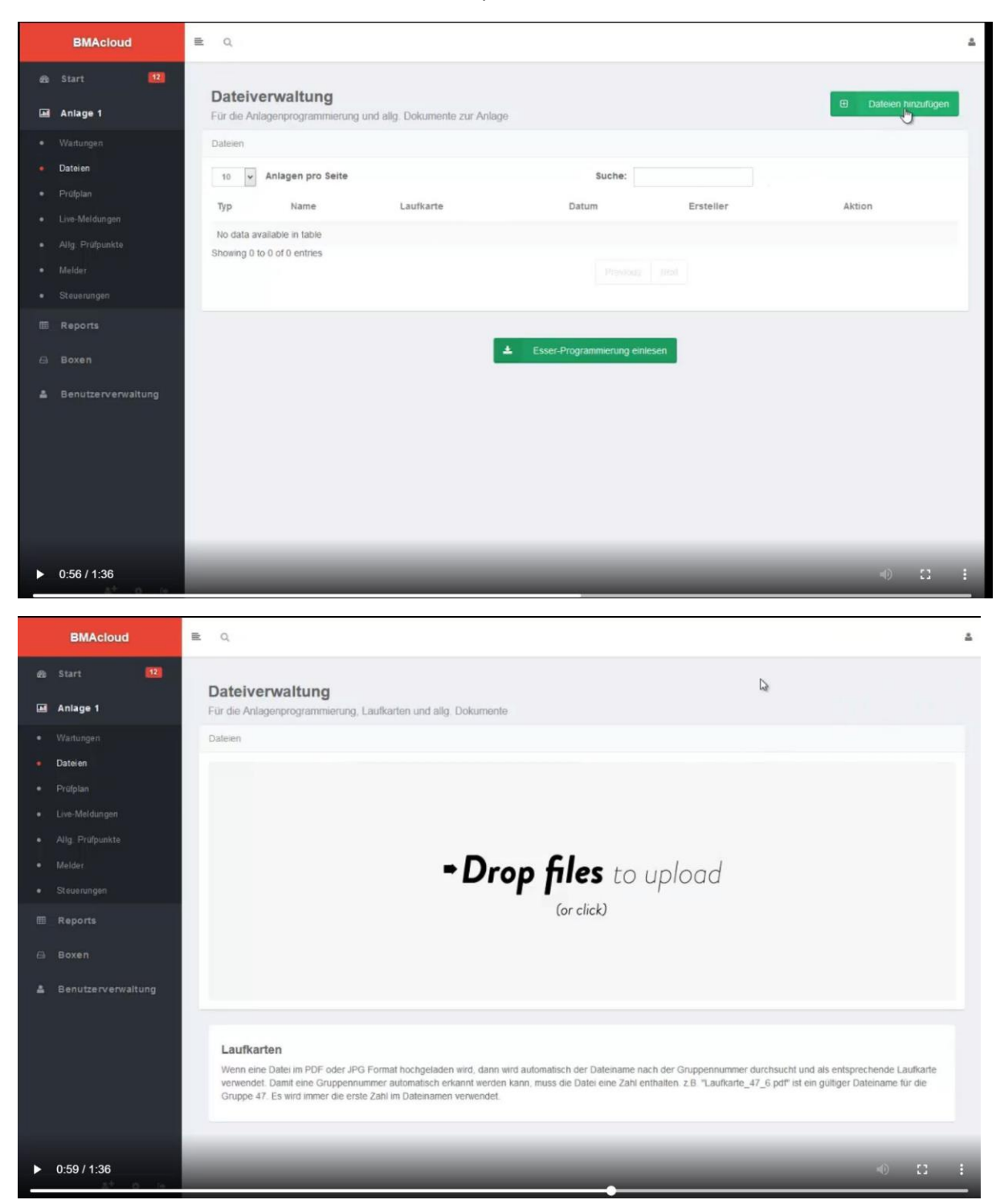

Anschließend laden Sie bitte die Dateien in das System.

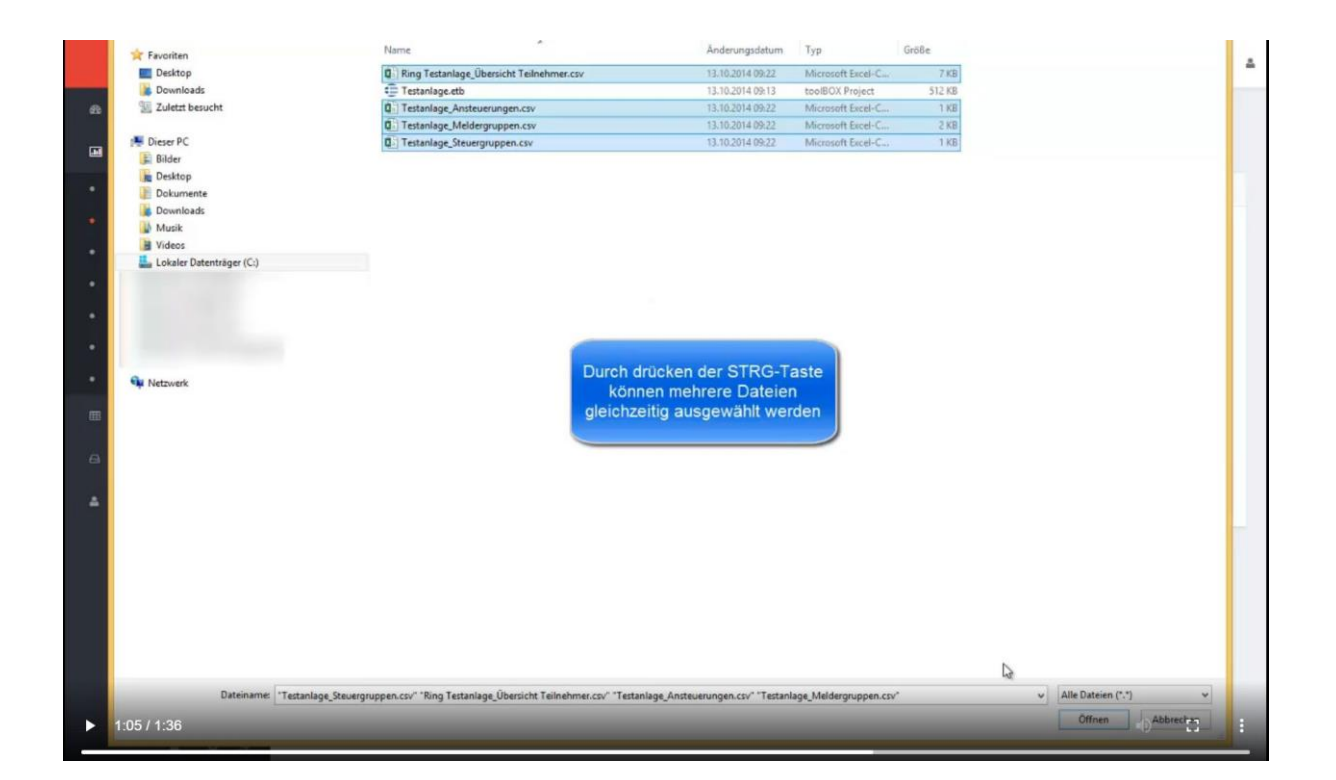

Laden Sie die Dateien hoch. Der grüne Haken zeigt an, wenn der Upload erfolgreich war. Dann wieder links auf ,Dateien' klicken. Wenn eine Datei ein rotes Kreuz hat, war der Upload fehlerhaft. Bitte löschen Sie die Datei im System und laden Sie sich erneut hoch.

| BMAcloud             |                                                                                                    |
|----------------------|----------------------------------------------------------------------------------------------------|
| 💩 Start 💷            | Dateiverwaltung                                                                                                    |
| Anlage 1             | Für die Anlagenprogrammierung, Laufkarten und allg. Dokumente                                                                                                    |
|                      | Dateien                                                                                                    |
| Dateilar             |                                                                                                    |
|                      |                                                                                                    |
|                      | Ring Testanlage_ Testanlage_<br>Testanlage_UI                                                                                                    |
|                      | Telinehmericsv                                                                                                    |
|                      | 67 KB 08 KB 17 KB 08 KB                                                                                                    |
|                      |                                                                                                    |
|                      |                                                                                                    |
| III Reports          |                                                                                                    |
|                      |                                                                                                    |
| 👗 Benutzerverwaltung |                                                                                                    |
|                      |                                                                                                    |
|                      | Laufkarten<br>Wenn eine Datei im PDF oder JPG Format hochgeladen wird, dann wird automatisch der Dateiname nach der Gruppennummer durchsucht und als entsprechende Laufkarte<br>verwendet. Damit eine Gruppennummer automatisch erkannt werden kann, muss die Datei eine Zahl enthalten. z.B. "Laufkarte_47_6 pdf" ist ein gültiger Dateiname für die<br>Gruppe 47. Es wird immer die erste Zahl im Dateinamen verwendet. |
| ▶ 1:12 / 1:36        |                                                                                                    |

|   | BMAcloud           | ≣ Q     |                                             |                         |                     |               | ۵                  |
|---|--------------------|---------|---------------------------------------------|-------------------------|---------------------|---------------|--------------------|
| æ | Start 12           | Date    | i se sua li sua a                           |                         |                     | _             |                    |
|   | Anlage 1           | Für die | Anlagenprogrammierung und allg. Dokumente z | ur Anlage               |                     | •             | Datelen hinzufügen |
| • | Wartungen          | Dateier | 1                                           |                         |                     |               |                    |
| ٠ | Dateien            | 10      | ✓ Anlagen pro Seite                         | Suche:                  |                     |               |                    |
| * | Prüfplan           | Тур     | Name                                        | Laufkarte               | Datum               | Ersteller     | Aktion             |
|   | Alka Britinunkta   |         | Ring Testanlage_Übersicht Teilnehmer.csv    | -                       | 13.10.2014 09:23:02 | Test Benutzer | ~ Datei            |
|   | Melder             |         | Testanlage_Ansteuerungen.csv                |                         | 13.10.2014 09:23:01 | Test Benutzer | ~ Datei            |
|   | Steuerungen        |         | Testanlage_Meldergruppen.csv                | ~                       | 13.10.2014 09:23:02 | Test Benutzer | ~ Datei            |
|   | Reports            | Chausia | Testanlage_Steuergruppen.csv                | -                       | 13.10.2014 09:23:02 | Test Benutzer | ~ Datei            |
|   | Boxen              | Showin  | g 1 to 4 of 4 entries                       |                         | us 1 Néw            |               |                    |
|   | Benutzerverwaltung |         |                                             |                         |                     |               |                    |
|   |                    |         |                                             | -                       |                     |               |                    |
|   |                    |         |                                             | 📥 Esser-Printrammierung | einlesen            |               |                    |
|   |                    |         |                                             |                         |                     |               |                    |
|   |                    |         |                                             |                         |                     |               |                    |
|   |                    |         |                                             |                         |                     |               |                    |
|   |                    |         |                                             |                         |                     |               |                    |
| ► | 1:16 / 1:36        |         |                                             |                         |                     |               | •) 🖸 E             |

Wenn die Dateien im System sind, klicken Sie auf "Programmierung einlesen"

Die Melder, Sirenen, Ansteuerungen, etc. sind nun im System.

| BMAcloud            | ₽ Q.                                                     |                               | ۵                     |
|---------------------|----------------------------------------------------------|-------------------------------|-----------------------|
| e∰ Start            | 9<br>Dateiverwaltung                                     |                               | Dateien hinzufügen    |
| Anlage 1            | Für die Anlagenprogrammierung und allg. Dokumente zur Ar | nlage                         |                       |
|                     | 110 Meider Importiert                                    |                               |                       |
| Dateien             |                                                          |                               |                       |
|                     | 11 Steuergruppen Importiert                              |                               |                       |
|                     |                                                          |                               |                       |
|                     | Datelen                                                  |                               |                       |
|                     | 10 V Anlagen pro Seite                                   | Suche:                        |                       |
|                     | Typ Name                                                 | Laufkarte Datum               | Ersteller Aktion      |
|                     | Ring Testanlage_Übersicht Teilnehmer.csv                 | - 13.10.2014 09:23.02         | Test Benutzer V Datei |
|                     | Testanlage_Ansteuerungen.csv                             | - 13.10.2014 09:23:01         | Test Benutzer v Datei |
| 🛔 Benutzerverwaltun | Testanlage_Meldergruppen.csv                             | - 13.10.2014.09.23.02         | Test Benutzer v Datei |
|                     | Testanlage_Steuergruppen.csv                             | - 13.10.2014 09:23:02         | Test Benutzer v Datei |
|                     | Showing 1 to 4 of 4 entries                              | Previous 1 lines              |                       |
|                     |                                                          | Esser-Programmierung eintesen |                       |
| ► 1:19 / 1:36       |                                                          | _                             | () ()                 |

Auf diese Weise können unbegrenzt viele, auch vernetzte Anlagen eingelesen werden.